Infor IHCM Infinium

# Human Resources

Guide to Redundancy Processing

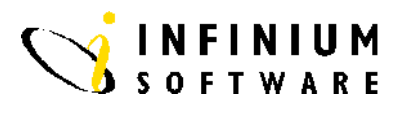

#### Copyright © 2008 by Infinium® Software, Inc. and/or its affiliates.

All rights reserved. The word and design marks set forth herein are trademarks and/or registered trademarks of Infinium Software, Inc. and/or its affiliates. All rights reserved. All other trademarks listed herein are the property of their respective owners.

#### Important Notices

The material contained in this publication (including any supplementary information) constitutes and contains confidential and proprietary information of Infinium Software, Inc.

By gaining access to the attached, you acknowledge and agree that the material (including any modification, translation or adaptation of the material) and all copyright, trade secrets and all other right, title and interest therein, are the sole property of Infinium Software, Inc. and that you shall not gain right, title or interest in the material (including any modification, translation or adaptation of the material) by virtue of your review thereof other than the non-exclusive right to use the material solely in connection with and the furtherance of your license and use of software made available to your company from Infinium Software, Inc. pursuant to a separate agreement ("Purpose").

In addition, by accessing the enclosed material, you acknowledge and agree that you are required to maintain such material in strict confidence and that your use of such material is limited to the Purpose described above.

Although Infinium Software, Inc. has taken due care to ensure that the material included in this publication is accurate and complete, Infinium Software, Inc. cannot warrant that the information contained in this publication is complete, does not contain typographical or other errors, or will meet your specific requirements. As such, Infinium Software, Inc. does not assume and hereby disclaims all liability, consequential or otherwise, for any loss or damage to any person or entity which is caused by or relates to errors or omissions in this publication (including any supplementary information), whether such errors or omissions result from negligence, accident or any other cause.

Publication Information Publication Date: June 2008 Document Number: 20080604111419

## **Table of Contents**

| Introduction                           | 1  |
|----------------------------------------|----|
| Redundancy Processing                  | 2  |
| Redundancy Controls                    | 4  |
| Redundancy Income Controls             | 6  |
| Retirement Reduction                   | 10 |
| Skills Exclusions                      | 11 |
| Mass Create Employee Redundancies      | 13 |
| Update Employee Redundancies           | 16 |
| Close Employee Redundancies To Payroll | 21 |
| Print Employee Redundancies            | 23 |

## Introduction

#### **Overview**

The Redundancy Processing facility within Infinium Human Resources/Payroll has the following features:

- Provides a means of automatic calculation of the amounts of employee redundancy payments, as of a given date, based on the statutory rules on redundancy, or company-specific redundancy rules.
- Amends these calculated employee redundancy amounts, if required.
- Provides a redundancy modelling capability so that the employees' and total costs involved in a particular redundancy scheme can be projected.
- Makes the calculated, approved, redundancy payments through the payroll cycle.

## **Redundancy Processing**

#### **Overview**

Redundancy Processing comprises four main stages:

- 1. Building the Redundancy Control file with its parameter values.
- 2. Selecting employees to be included in the redundancy scheme and creating redundancy transaction records containing the calculated redundancy payment amounts.
- 3. Reviewing, amending or recalculating the redundancy transactions for individual employees.
- 4. Closing the approved redundancy transactions to the payroll cycle so that payments can be made to employees through payroll.

Employee redundancy transactions can be created, one employee at a time, using the *Update Employee Redundancy* function, or the transactions can be globally created using the *Mass Create Employee Redundancies* function. The Mass Create function allows selection of employees by any combination of :

- Organisation level
- Job Code
- Location Code
- Position
- Over a certain age
- Length of service

When the Redundancy transaction is created, particular employee skills can be excluded from the mass created by using the *Update Skills Exclusion* function.

Redundancy transactions are segregated by redundancy date. Thus it is possible to establish a redundancy scheme for one set of employees under a particular redundancy date, with another scheme for a different group of employees who have a different redundancy date.

Having closed the Redundancy Transactions to the Payroll Cycle there is still the ability to change, or display, the information held against the employee.

The methods used for calculating the redundancy amount are as follows:

- State Method: The values set up in the Redundancy Control file are used to calculate the payment due. For each year of service, the employee will be entitled to the number of weeks corresponding to their age.
- State + Lump: The state method is used to calculate the amount due to an employee. Then a used defined lump sum is added to it.
- Custom: A custom program can be used to calculate redundancy payments. In this case, the program name must be entered into the control file.

## **Redundancy Controls**

#### **Overview**

The rules governing the generation of Redundancies must be established in the control file.

Type the Employer Code and press Enter.

#### Screen 1 of 1

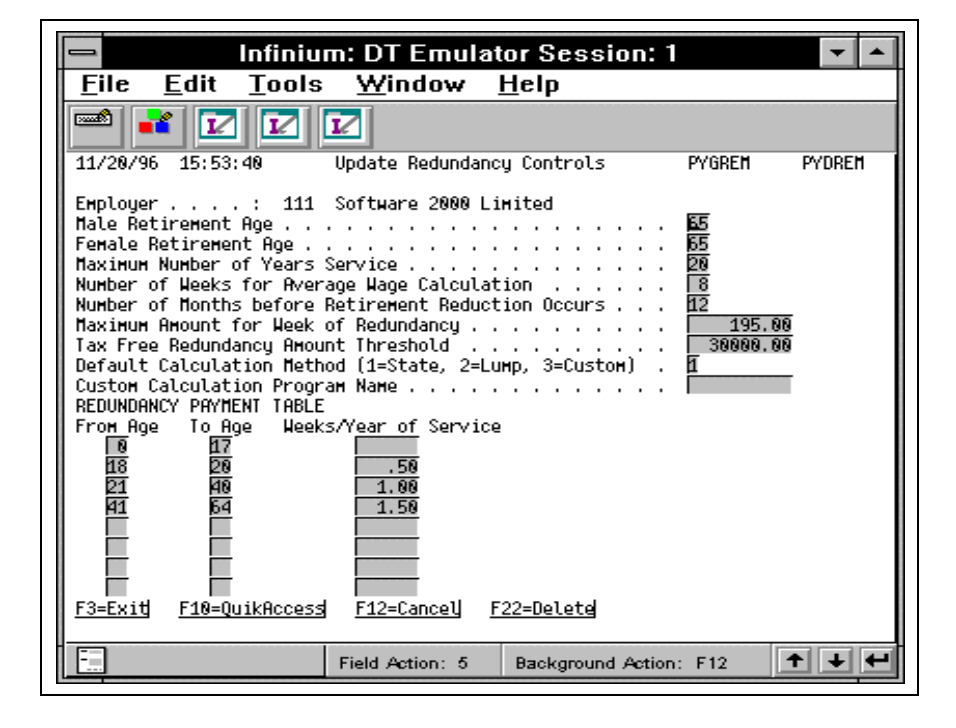

**Key Information** 

Enter the current statutory rules and amounts. Specify which method of calculation the system should use. The different methods are as follows:

• State Method: The values set up in the Redundancy Control file are used to calculate the payment due. For each year of service, the employee will be entitled to the number of weeks corresponding to their age.

- State + Lump: The state method is used to calculate the amount due to an employee. Then a used defined lump sum is added to it.
- Custom: A custom program can be used to calculate redundancy payments. In this case, the program name must be entered into the control file.

Press Enter to update.

Once the data has been established, it can be viewed through the *Display Redundancy Controls* function.

## **Redundancy Income Controls**

### **Overview**

|                   | In<br>inc | order for the redundancy payments to be paid through the payroll, two<br>some controls must be established:                                                            |
|-------------------|-----------|----------------------------------------------------------------------------------------------------|
|                   | 1.        | The first one must have an Income Code of <b>*RED1</b> . This will pay any amount up to the tax free threshold. It must be set up as a tax free payment.               |
|                   | 2.        | The second one must have an Income Code of <b>*RED2</b> . This will pay<br>any amount that is due over the tax free threshold. The payment will<br>be liable for PAYE. |
|                   | Re<br>the | member that an <i>Income Summarisation Code</i> should be entered for<br>Redundancy Payment before the Income Controls can be established.                             |
| Income Code *RED1 | En<br>Me  | ter the <i>Employer Code</i> and the <i>Income Code</i> of <b>*RED1</b> . Select <i>ethod 1 Flat Amount</i> . Then press Enter.                                        |

Complete the screen as shown below.

| Screen | 1 | of  | 4 |
|--------|---|-----|---|
|        |   | ••• |   |

| e 1 Session A - (24 x 80)                                     |
|---------------------------------------------------------------|
| Ete Edit Lianster Appearance Lommunication Asjuit Window Help |
| His In Art Sed I III III III III III III III III III          |
| 3/22/00 14:07:23 Update Income Controls PYGMIC PYDMIC         |
|                                                               |
| Income Code : *RED1 Income Method : 1 - Flat Amount           |
| Processing Controls                                           |
| Description . REDUNDANT 1 Priority 0                          |
| Summ. Code . <u>1</u> + REDUNDANT Frequency <u>1</u>          |
| Beginning Date 0 Ending Date 0                                |
| Effect on Pay 2 (1/2/3) Category R                            |
| Segments Required? 0                                          |
| Labour Expense Acct +                                         |
| Capture Labour Dist . $1  (0/1)$ Pay Message $1  (0/1)$       |
| Calculation Controls                                          |
| YTD Limit00                                                   |
| Income Basis _ Income Amount Income Factor                    |
| Income Matrix + Matrix Column + Matrix Row +                  |
| Accrual Controls                                              |
| F3=Exit F4=Prompt F10=QuikAccess F12=Cancel F22=Delete        |
| MA a îA 07/017                                                |
|                                                               |

Key Information

It is important that the *Effect On Pay* field is set to **2**, *Pay In Addition To Net Pay*.

Press Enter to continue.

Screen 2 of 4

| <mark>© IScession A - (24 x 80)</mark><br>Fle Edit Iransfer Appearance <u>C</u> ommunication Asgist <u>Wi</u> ndow <u>H</u> elp                                                                                                    | _ 6 ×                                                             |
|----------------------------------------------------------------------------------------------------|-------------------------------------------------------------------|
| Image: Copy    Paste    Send    Recv    Display    Color    Mage    Record    Stop    Display    Display    Color    Mage    Record    Stop    Display    Display    Color    Mage    Record    Stop    Display    Display    Color    Mage    Record    Stop    Display    Display    Color    Mage    Record    Stop    Display    Display    Color    Mage    Record    Stop    Display    Display    Color    Mage    Record    Stop    Display    Display    Color    Mage    Record    Stop    Display    Display    Color    Mage    Record    Stop    Display    Display    Color    Mage    Record    Stop    Display    Display    Display    Display    Display    Display    Display    Display    Display    Display    Display    Display    Display    Display    Display    Display    Display    Display    Display    Display    Display    Display |                                                                   |
| 3/22/00 14:06:19 Update Income Controls PYGMIC                                                                                                    | PYDMIC                                                            |
| Employer . : KEN ASDSDASD<br>Income Code : *R_D1 Income Method : 1 - Flat Am                                                                                                    | ount                                                              |
| Accumulator Controls                                                                                                    |                                                                   |
| Acc.  +/-H/A  Max.  Accum.  Acc.  +/-H/A  Max.    Code  Op Op  Amt/Hrs  Percentage  Code  Op Op  Amt/Hrs    1  +  -  .00  .0000  2  +  -  .00    3  +  -  .00  .0000  4  +  -  .00    5  +  -  .00  .0000  6  +  -  .00    7  +  -  .00  .0000  8  +  -  .00    9  +  -  .00  .0000  10  +  -  .00    11  +  -  .00  .0000  12  +  .00  .000    Level Restrictions  +  +  +  +  +  +  +                                                                                                    | Accum.<br>Percentage<br>.0000<br>.0000<br>.0000<br>.0000<br>.0000 |
| Special Reports<br>Cycle Report + Monthly Report + Quarterly<br>Annual Report + Demand Report +<br>F3=Exit F4=Prompt F10=QuikAccess F12=Cancel                                                                                                    | Report +                                                          |
| MH a MA                                                                                                    | 10/004                                                            |

Key Information

It is not necessary to pass this payment into an accumulator.

Press Enter to update.

Income Code \*RED2 Enter the *Employer Code*, and the *Income Code* of \*RED2. Select *Method 1 Flat Amount*. Then press Enter. Complete the screen as shown below.

Screen 3 of 4

| 🖃 Infinium: DT Emulator Session: 1                                                                                                    |
|----------------------------------------------------------------------------------------------------|
| <u>File Edit T</u> ools <u>W</u> indow <u>H</u> elp                                                                                                    |
|                                                                                                    |
| 12/02/96 10:39:05 Update Income Controls PYGMIC PYDMIC                                                                                                    |
| Employer . : 111 Software 2000 Limited<br>Income Code : RED2 Income Method : 1 - Flat Amount                                                                                 |
| Processing Controls    Description .  REDUNDANCY_  Priority  0    Summ. Code .  +  Frequency  0    Beginning Date  0  Ending Date  0    Effect on Pay I (1/2/3)  Category  0 |
| Labour Expense Acct .<br>Capture Labour Dist . (0/1) Pay Message I (0/1)                                                                                                    |
| Calculation Controls<br>YTD Limit00<br>Income Basis I Income Amount Income Factor Income Factor Income Matrix Row                                                            |
| Accrual Controls<br>(+/-/*) Holiday 🗍                                                                                                    |
| F3=Exit F4=Prompt F10=QuikAccess F12=Cancel F22=Delete                                                                                                    |
| Field Action: 5 Background Action: F12                                                                                                    |

**Key Information** 

It is important that the *Payment Method* field is set to 1, *Include In Gross Pay*.

Press Enter to continue.

| Screen | 4 | of | 4 |
|--------|---|----|---|
|--------|---|----|---|

| Infinium: DT Emulator Session: 1                                                                                                    |                                                    | <b>+ +</b>                                                                 |
|----------------------------------------------------------------------------------------------------|----------------------------------------------------|----------------------------------------------------------------------------|
| Lile Edit Lools Window Help                                                                                                    |                                                    |                                                                            |
| 12/02/96 10:40:15 Update Income Controls                                                                                                    | PYGMIC                                             | PYDMIC                                                                     |
| Employer . : 111 Software 2000 Limited<br>Income Code : RED2 Income Method : 1 -                                                                                                    | Flat Amou                                          | nt                                                                         |
| Accumulator Controls                                                                                                    |                                                    |                                                                            |
| Acc.  +/-H/A  Max.  Accum.  Acc.  +/-H/A    Code  Op Op  Amt/Hrs Percentage  Code  Op Op    1  -  +  .00  .0000  2  +  -    3  +  -  .00  .0000  4  +  -  -    5  +  -  .00  .0000  6  +  -  -    7  +  -  .00  .0000  8  +  -  -    9  +  -  .00  .0000  10  +  -  -    11  +  -  .00  .0000  12  +  -  - | Max.<br>Amt/Hrs<br>.00<br>.00<br>.00<br>.00<br>.00 | Accum.<br>Percentage<br>.0000<br>.0000<br>.0000<br>.0000<br>.0000<br>.0000 |
| Level Restrictions<br>Function + Department + Section                                                                                                    | 🗄 Cost Cn                                          | tr 🗾 <u>+</u>                                                              |
| Special Reports<br>Cycle Report+ Monthly Report+ Qu<br>Annual Report+ Demand Report<br>F3=ExitF4=PromptF10=QuikAccessF12=Cancel                                                                                                    | arterly Rep                                        | port <u>+</u>                                                              |
| Field Action: 5 Bz                                                                                                    | ackground Action: F                                | 12 🕇 🖊 🕂                                                                   |

Key Information

Include this payment into any required user defined accumulator.

Press Enter to update.

## **Retirement Reduction**

## Overview

|          | Where an employee is within the number of m<br>retirement age, the statutory redundancy entitle<br>(1/number of months) for each complete month<br>reduction occurs. This tapering gradually reduc<br>the time the employee reaches the retirement a | onths specified of the<br>ement is reduced by<br>h after the retirement<br>ces entitlement to zero by<br>ge. |
|----------|----------------------------------------------------------------------------------------------------|----------------------------------------------------------------------------------------------------|
| Example: | Retirement Age                                                                                                    | = 65 years                                                                                                   |
|          | Retirement Reduction                                                                                                    | = 12 months                                                                                                  |
|          | Redundancy Entitlement at 64 years                                                                                                    | =£9,000                                                                                                    |
|          | For each month over the year from 64 to 65 the of the employee will reduce by $(9000/12) = \pounds 7$ employee is 64 and 5 months the entitlement a will be:                                                                                         | e redundancy entitlement<br>50. Therefore if the<br>fter Retirement Reduction                                |

9000 -  $(5 \times 750) = \text{\pounds}5250$ 

## **Skills Exclusions**

#### **Overview**

There may be some skills within the organisation that must be protected. Any employee who possesses those skills must not be made redundant. These can be identified in the *Skills Exclusion* option.

Enter the *Employer Code* for which the exclusions apply.

Press Enter.

The following screen is displayed.

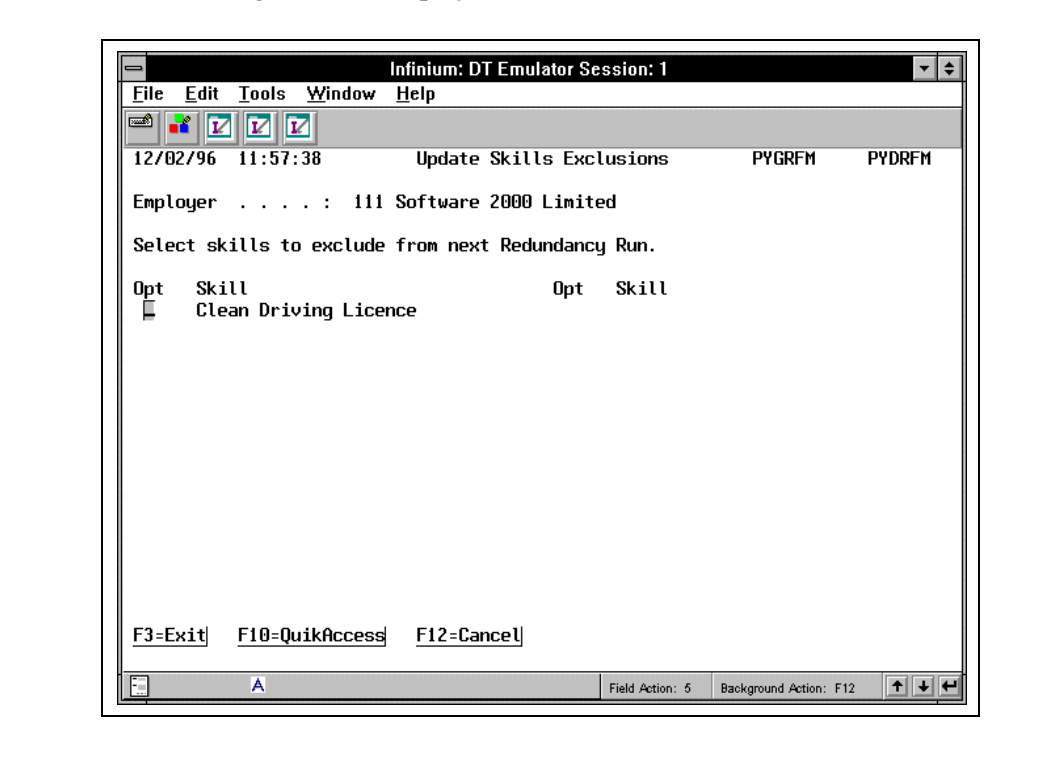

#### Screen 1 of 1

Key Information

Type  $\mathbf{x}$  next to the skills that are to be excluded.

Press Enter to update.

## **Mass Create Employee Redundancies**

#### **Overview**

Redundancies can be created for groups of employees, this may be used if the organisation is closing down a department or closing one of its sites. An employee will be included in the redundancy selection, if both of the following conditions have been satisfied:

- There is a match with all the criteria specified
- Their particular skills have not been marked as a skill to be excluded from the redundancy run.

The *Employed After* field allows the Last In First Out method of selection to be used.

Use the *Trial Mass Create Employee Redundancies* option to perform redundancy modelling and evaluation. Once the selection of employees and associated cost have been approved, use the actual *Mass Create Redundancy* function.

#### Screen 1 of 1

|                                                                                                | Infinium: DT Emulator Ses             | ssion: 1           |                       | ▼ \$    |
|------------------------------------------------------------------------------------------------|---------------------------------------|--------------------|-----------------------|---------|
| <u> </u>                                                                                       | ow <u>H</u> elp                       |                    |                       |         |
| 🛋 🛃 🔽 🔽                                                                                        |                                       |                    |                       |         |
| 12/02/96 11:59:44                                                                              | Irial Create Redund                   | ancies             | PRGJC50               | PRDJC50 |
| Type selections, pres                                                                          | s Enter                               |                    |                       |         |
| Employer                                                                                       | • • (Leave blank                      | for all)           |                       |         |
| Notice Period<br>Redundancy Date<br>Lump Sum Amount<br>Calculation Method .<br>Cancel Benefits | (1=State, 2=State+Lu<br>(0=No, 1=Yes) | mp, 3=Custom       | •)                    |         |
| <u>F3=Exit</u> <u>F4=Prompt</u>                                                                | F10=QuikAccess F12=Ca                 | ncel               |                       |         |
| E A                                                                                            |                                       | Field Action: 5 Ba | ackground Action: F12 | +++     |

**Key Information** The top part of the screen allows the selection criteria to be specified. Use any combination of fields to identify the employees who are redundant.

**Caution:** All criteria must be met in order for an employee to be selected.

The final five fields are used in the payment calculation. Enter a value in weeks to the *Notice Period* field. This should reflect the amount of notice to be included in the redundancy payment. This will be multiplied by the Average Weekly Wage to obtain a notice amount.

Enter the date at which the redundancies are to take place into the *Redundancy Date* field. This will be used as the termination date of the employee.

If the method for calculating payments is to be the State + Lump Sum, then enter the *Lump Sum* to be added for this selection of employees. Input the *Calculation Method* code.

In the *Cancel Benefits* field, enter 1 to force the cancellation of the employee benefits on termination. An entry of 0 will have no effect on the benefits.

Press Enter to continue.

The system calculates the redundancies and produces an audit report. If any discrepancies arise, then the calculated values can be updated or deleted in the *Update Employee Redundancy* function.

## **Update Employee Redundancies**

#### **Overview** The Update Employee Redundancy option allows an individual's redundancy payment to be changed or deleted. An employee can also be added into the redundancy selection and have their payment calculated. Enter the *Employer* and the *Redundancy Date*. A list of all the employees to be made redundant on that date will be displayed. If a Redundancy Date has not been entered, all the outstanding employees who have not yet been made redundant, but have redundancy transactions, will be displayed. Screen 1 of 1 Infinium: DT Emulator Session: 1 <u>File Edit Tools Window H</u>elp 👬 🔽 🗹 🗹 12/02/96 12:01:02 Update Employee Redundancies PYGRDM20 PYDRDM20 111 Software 2000 Limited Emplouer . . : . . . . . Redundancy Date . . . . . . . . 1/06/1996 Total Redundancy Amount : . 00 Locate . . . 00205 Total No. of Employees . : Scan . . . . Type options, press Enter. 2=Change 4=Delete 5=Display Opt Employee Number Age Length Amount Date Position 299 **4**6 .00 1/06/1996 MD dump,a.r. 00 225 46 00 . 00 1/06/1996 BB1 s,f. 230 46 00 1/06/1996 BB1 s,f. .00 255 46 00 1/06/1996 BB1 .00 s,f. 256 46 ΘĐ .00 1/06/1996 BB1 s.f. 257 46 00 .00 1/06/1996 BB1 s.f. 258 46 00 . 00 1/06/1996 BB1 s.f. 259 46 1/06/1996 BB1 00 .00 s.f. 260 46 00 .00 1/06/1996 BB1 s.f. 1/06/1996 261 46 . 00 Γ s,f. ΩÑ B + F3=Exit F6=Create F10=QuikAccess F12=Cancel А Field Action: 5 Background Action: F12 + + +

#### **Key Information**

The total value and number of redundancies are displayed on the top right hand of the screen.

Update Employee Redundancies

16

In order to find a particular employee, the scroll keys, search or locate facilities can be used.

A number of functions are available at this stage:

- Display Employee Redundancy
- Update Employee Redundancy
- Delete Employee Redundancy
- Create Employee Redundancy

#### Display Employee Redundancy

#### Screen 1 of 1

| The screen shown below will be displayed. |  |
|-------------------------------------------|--|
|                                           |  |

To display the transaction in more detail, type **5** next to the transaction.

|                                                                     | Infinium: DT Emulator Session: 1 🔽 🗣                                     |
|---------------------------------------------------------------------|--------------------------------------------------------------------------|
| <u>File E</u> dit <u>T</u> ools <u>W</u> indow                      | <u>H</u> elp                                                             |
| 🛋 🖬 🔽 🔽                                                             |                                                                          |
| _12/02/96 12:01:40 D                                                | Display Employee Redundancy PYGRDD50 PYDRDD50                            |
| Employer :<br>Employee :<br>Redundancy Date : 1/06                  | Software 2000 Limited<br>299 dump,a.r.<br>/1996 STATE CALCULATION METHOD |
| Age at Redundancy :<br>Length of Service :                          | 46<br>0                                                                  |
| Total Number of Weeks . :<br>Weekly Redundancy Rate :<br>Lump Sum   | .00<br>.00<br>.00                                                        |
| Redundancy Amount :<br>Notice Amount :                              | .00<br>.00                                                               |
| Total Income Amount :                                               | .00                                                                      |
| Cancel Benefits :<br>Hold from Payroll :<br>F3=Exit  F10=OuikAccess | 1<br>0<br>F12=Cancell                                                    |
|                                                                     | <u> </u>                                                                 |
| E A                                                                 | Field Action: 5 Background Action: F12 🛨 🛨                               |

# **Key Information** The method used for the initial calculation of the redundancy amount is shown on the screen. This does not apply if any subsequent manual changes have taken place.

Press F3 to update.

#### Update Employee Redundancy

To amend the transaction, type  $\mathbf{2}$  next to the transaction and press Enter.

#### Screen 1 of 2

|                                                                                                    | nfinium <sup>.</sup> DT Emula | tor Session' 1    |                       | <b>T</b>  |  |
|----------------------------------------------------------------------------------------------------|-------------------------------|-------------------|-----------------------|-----------|--|
| File Edit Tools Window                                                                                                   | Heln                          | 101 00331011. 1   |                       |           |  |
|                                                                                                    |                               |                   |                       |           |  |
| 12/02/96 12:02:29                                                                                                    | Update Employee               | Redundancy        | PYGRDM40              | PYDRDM40  |  |
| Employer : 111 Software 2000 Limited<br>Employee : 299 dump,a.r.<br>Redundancy Date : 1/06/1996 STATE CALCULATION METHOD |                               |                   |                       |           |  |
| Age at Redundancy :<br>Length of Service                                                                                 | 46<br>_0                      |                   |                       |           |  |
| Total Number of Weeks<br>Weekly Redundancy Rate .<br>Lump Sum                                                            | . 00<br>. 00<br>. 00          |                   |                       |           |  |
| Redundancy Amount<br>Notice Amount                                                                                       | . 00                          |                   |                       |           |  |
| Total Income Amount :                                                                                                    | .00                           |                   |                       |           |  |
| Cancel Benefits<br>Hold from Payroll                                                                                     | 1                             |                   |                       |           |  |
| F <u>18=Custom</u><br>F <u>3=Exit</u> F <u>10=QuikAccess</u>                                                             | F12=Cancel                    | F16=State Calc.   | <u>F17=State+L</u>    | ump Cald. |  |
| E A                                                                                                    |                               | Field Action: 5 B | ackground Action: F12 | +++       |  |

The fields described below will be available for amendment.

# Key InformationThe Length of Service may be overridden as the initial calculation does<br/>not take into account any leave of absence such as Industrial Action,<br/>which would not be included in the length of service.

If special circumstances exist, the *Total Number Of Weeks* pay to which the employee is entitled may be changed.

Again, if necessary, the *Weekly Redundancy Rate* can be altered. This is the amount which will be multiplied by the entitled weeks to calculate the payment due to the employee.

The *Lump Sum* amount is the value to be added to the calculated amount for that employee.

The *Redundancy Amount* is the total redundancy amount due to be paid to the employee. It should equate to the weekly entitlement plus the lump sum.

The *Notice Amount* is the amount to be paid to the employee in lieu of notice. This amount added to the Redundancy Amount will be displayed in the *Total Income Amount* field.

The *Cancel Benefits* field will show whether benefits are to be cancelled on termination of employment. This can be overridden here.

|                               | A value of <b>1</b> in the <i>Hold From Payroll</i> field denotes that the redundancy will not be carried over to Payroll at posting time. A value of <b>0</b> indicates that it will be carried over.                                                                        |
|-------------------------------|----------------------------------------------------------------------------------------------------|
|                               | The method used for the initial calculation of the redundancy amount is<br>shown on the screen. This does not apply if any subsequent manual<br>changes have taken place.                                                                                                    |
|                               | The redundancy information may be recalculated. For example, if the Length Of Service is overridden, the function key to be used depends on the method of recalculation required.                                                                                             |
|                               | F16 State Calculation                                                                                                    |
|                               | <b>F17</b> State + Lump Calculation, this will use the lump sum entered on the screen.                                                                                                    |
|                               | F18 Custom Calculation                                                                                                    |
|                               | <b>Note:</b> The Notice Amount is not affected by a recalculation.                                                                                                    |
|                               | Press F3 to update.                                                                                                    |
| Delete Employee<br>Redundancy | To delete a transaction, type <b>4</b> next to the transaction and press Enter.<br>The screen will be redisplayed with the transaction removed from the list.                                                                                                    |
| Create Employee<br>Redundancy | To create an employee redundancy, press F6. This will present a screen where the <i>Employee</i> and <i>Redundancy Date</i> must be entered. The redundancy date will be pre-loaded if a date was entered when first entering the <i>Update Employee Redundancy</i> function. |

|                            |                                      | Infinium: DT Emul | lator Session: 1 |                        | ▼ :        |
|----------------------------|--------------------------------------|-------------------|------------------|------------------------|------------|
| <u>File E</u> dit <u>1</u> | <u>T</u> ools <u>W</u> indow         | <u>H</u> elp      |                  |                        |            |
| 📟 🛋 🔽                      |                                      |                   |                  |                        |            |
| 12/02/96 1                 | 12:04:02                             | Create Employe    | e Redundancy     | PYGRDM30               | PYDRDM3    |
| Employer .                 | Employer : 111 Software 2000 Limited |                   |                  |                        |            |
| Type select                | Type selections, press Enter.        |                   |                  |                        |            |
| Employee .<br>Redundancy   | Employee +                           |                   |                  |                        |            |
|                            |                                      |                   |                  |                        |            |
|                            |                                      |                   |                  |                        |            |
|                            |                                      |                   |                  |                        |            |
|                            |                                      |                   |                  |                        |            |
|                            |                                      |                   |                  |                        |            |
|                            |                                      |                   |                  |                        |            |
|                            |                                      |                   |                  |                        |            |
|                            |                                      |                   |                  |                        |            |
| F3=Exit  F                 | F4=Prompt  F1                        | 0=QuikAccess      | F12=Cancel       |                        |            |
|                            |                                      | ·                 |                  |                        |            |
|                            | A                                    |                   | Field Action: 5  | Background Action: F12 | <b>↑ ↓</b> |

**Key Information** The screen displayed will show the pre-calculated Redundancy Information.

The criteria used for this calculation is as follows:

- Length of Service is the difference between Date of Employment and Redundancy Date.
- Lump Sum is Zero.
- Calculation Method is the Default Calculation Method specified in Update Redundancy Control.
- Cancel Benefits is set to **1**.
- Hold from Payroll is set to **0**.

All fields are available for amendment in the same manner as in the *Update Employee Redundancy* function. Use the function keys for recalculation.

Press F3 to exit.

A confirmation screen is displayed. On confirmation the transaction will be added to the list of active transactions.

Screen 2 of 2

## Close Employee Redundancies To Payroll

**Overview** 

Having generated all the redundancy transactions and amended them accordingly, the transactions can now be closed to the payroll cycle. The *Trial close* option should be run and the report checked carefully before the actual close to payroll is performed.

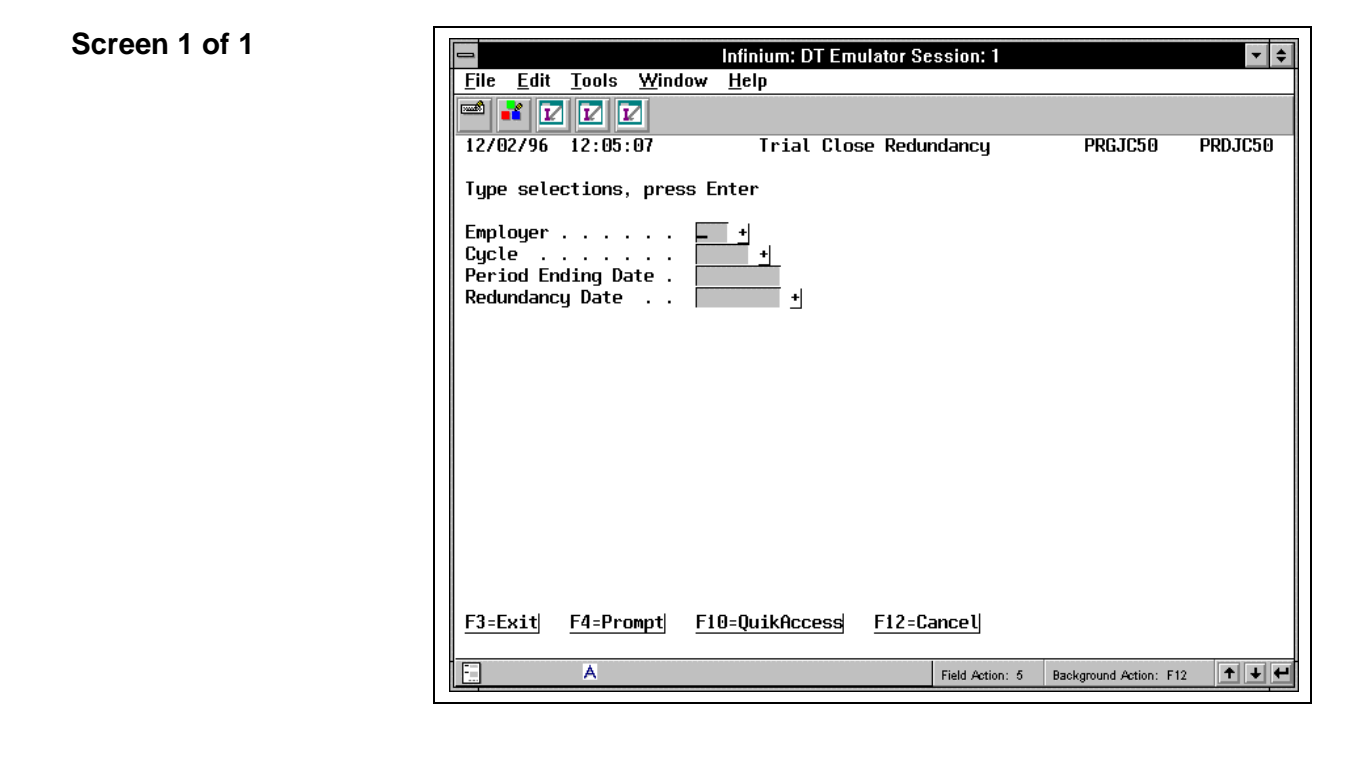

#### **Key Information**

Enter the *Employer* and the *Cycle* in which to close the redundancy transactions into. The cycle must be at the *Timesheet Entry* stage of payroll processing. Input the *Period Ending Date* of the cycle.

Enter the *Redundancy Date*. Only transactions with this date will be closed to the payroll.

The redundancy will be closed into the cycle with an *Income Code* of **\*RED1**. This income code needs to be set up in payroll as a tax free payment, i.e., excluded from the **\*PAYE** accumulator. The balance of any redundancy amount that exceeds the Tax Free Threshold, set up on *Update Redundancy Control*, is placed into the *Income Code* **\*RED2**. This income code needs to be defined in payroll as being included in the **\*PAYE** accumulator. Note that if these income codes have not been set up in payroll income controls, then the close will not run. If, however, the employee has not been authorised to the income codes, the function will automatically give the employee authority.

For example, if the redundancy amount payable to the employee is  $\pounds 50,000$ , then a **\*RED1** income transaction will be created in timesheet for  $\pounds 30,000$  (the current 1991 threshold) and a **\*RED2** income transaction will also be created for the balance amount of  $\pounds 20,000$ .

An *End of Employment* PE action will be created for each employee with a reason code of *REDUN*, and with date of leaving equal to the date of redundancy. *REDUN* must be a valid leaving code in the *Employer Codes* file.

The *End Employment* action is created as a future transaction. It will not update the employee's Basic Data file until the *Mass Update Personnel Actions* function is run.

## **Print Employee Redundancies**

#### **Overview**

The employee redundancy transactions may be selected by date range. It is also possible to select to print posted, unposted or both types of transactions.

#### Screen 1 of 1

|                                                                                                    |                             | Infinium: DT Em | ulator Session: 1 |                        | <b>▼</b> \$ |  |
|----------------------------------------------------------------------------------------------------|-----------------------------|-----------------|-------------------|------------------------|-------------|--|
| <u>F</u> ile <u>E</u> dit ]                                                                          | <u>F</u> ools <u>W</u> inda | w <u>H</u> elp  |                   |                        |             |  |
|                                                                                                    |                             |                 |                   |                        |             |  |
| 12/02/96 1                                                                                           | 2:06:27                     | Print Re        | edundancies       | PRGJC50                | PRDJC50     |  |
| Type selections, press Enter                                                                         |                             |                 |                   |                        |             |  |
| Employer                                                                                             |                             |                 |                   |                        |             |  |
| Print Selection 🔲 0 = Transactions Not Yet Posted<br>1 = Transactions Posted<br>2 = All Transactions |                             |                 |                   |                        |             |  |
| <u>F3=Exit</u> F                                                                                     | -4=Prompt                   | F10=QuikAccess  | F12=Cancel        |                        |             |  |
|                                                                                                    | A                           |                 | Field Action: 5   | Background Action: F1: | 2 🕇 🛨 🛃     |  |

## Notes